## **Cartélie : application de publication de cartes sur l'Internet** Direction Départementale des Territoires et de la Mer – Landes

## Les outils de l'application CARTELIE

Cliquer sur l'outil choisi dans la barre d'outils :

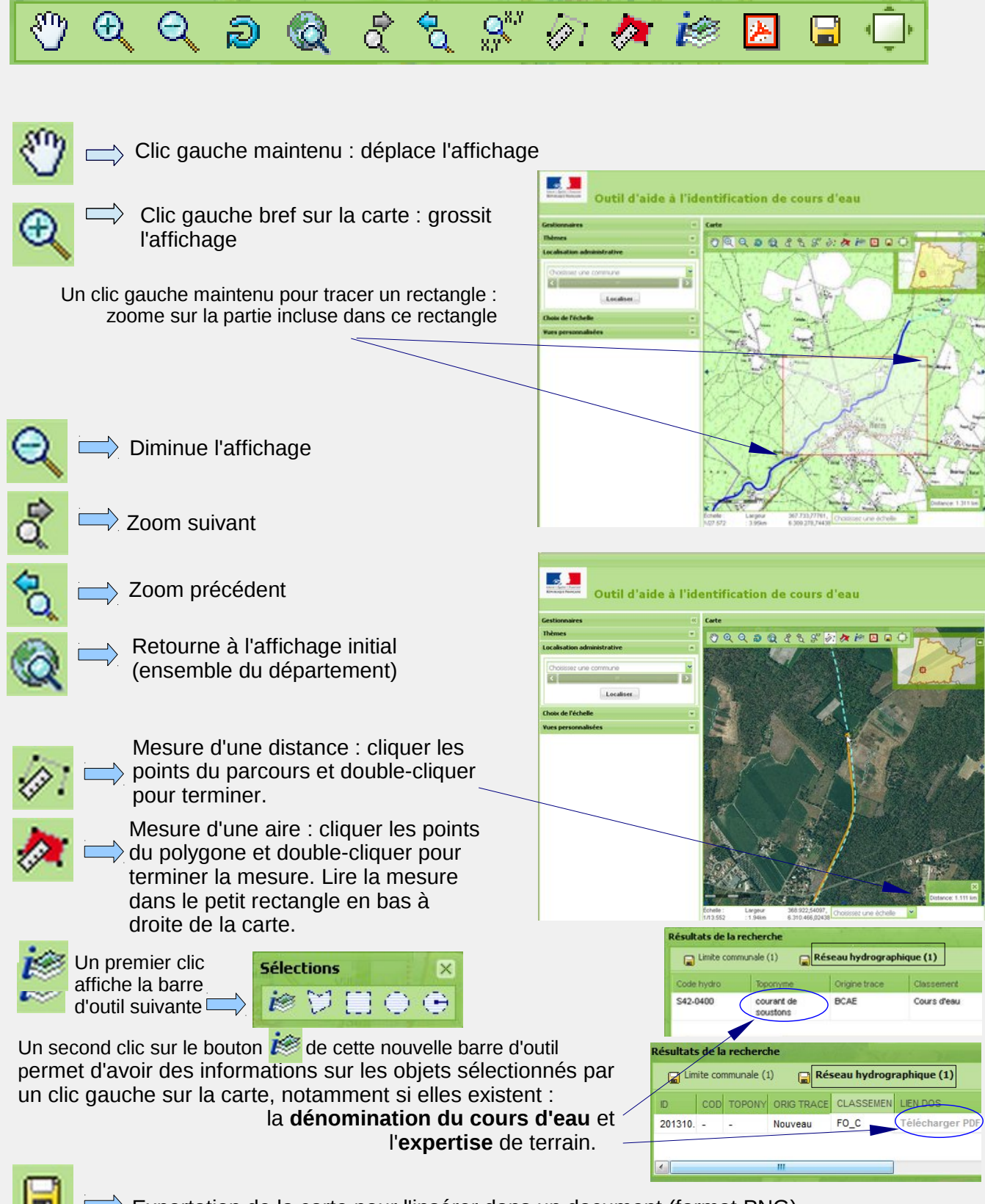

Exportation de la carte pour l'insérer dans un document (format PNG)

Mise en page de l'affichage pour une impression (ou un enregistrement au format PDF)

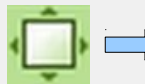

Cache ou affiche les bandeaux latéraux. Permet d'agrandir la surface de la carte.